# MFA: Requesting and Using an MFA Token

PROCEDURE: Requesting and using an MFA token MFA: All Users

## **About MFA Tokens**

A hardware token is an electronic device that generates one-time passwords for logging into a computer system. A hard token provides an extra layer of security called multi-factor authentication (MFA).

#### **Request an MFA Token**

**a)** To request an MFA token, contact the IT Services Desk at (805) 893-5000 or x5000.

### Using the MFA Token

a) To authenticate using a hardware token, click the "Enter a Passcode" button. Press the button on your hardware token to generate a new passcode, type it into the space provided, and click "Log In" (or type the generated passcode in the Second Password field). Using the "Device:" drop-down menu to select your token is not necessary before entering the passcode.

#### **Testing an MFA Token**

a) Open a web browser to <u>https://duo-mgmt.identity.ucsb.edu/</u>.

**b)** Log into SSO.

c) Your browser will show the MFA with Duo Self-Registration form.

d) Click "Generate a Passcode" using your MFA hardware token.

e) Click the "Enter a Passcode" button on the Self-Registration form.

f) Enter the passcode and press "Log In."

**g)** You will see the My Settings & Devices screen. This means your token works as configured.

#### Lost MFA Tokens

a) Please contact our service desk at (805) 893-5000.

#### **Returning an MFA Token**

a) Please contact our service desk at (805) 893-5000.

# UC SANTA BARBARA